## How to edit the price of a product in a market

\*\* Changing the price of a product on the **Placement Screen** will change the price for that product in its market.

- 1. Navigate to the Inventory page using the three-lined menu in the top left of the screen
- 2. Click on the product that you want to change.
- 3. Open the red three-dot menu in the top right of the screen
- 4. Click Placement
- 5. Open the red three-dot menu
- 6. Select Change Price
- 7. Enter new price
- 8. Click Next
- 9. Select assets for the price change to be applied to
- 10. Click Apply to Selected
- 11. Click OK

[Video: How to edit the price of a product in a market]